**УТВЕРЖДАЮ** 

Генеральный директор 000 «КИА» иной ответство и иной ответство и «Коправнаемонно- 800 В.Н. Викулин CIBO C OFPAL 2015 г. информационное I.P агентство" 90 \* MOCKBA

Инструкция

Измерители сопротивления и температуры модульные NI 9216, NI 9217, NI 9226

> Методика поверки 92161726.01-2015 МП

TP 61939-15

# СОДЕРЖАНИЕ

|                                  | Стр. |
|----------------------------------|------|
| 1 Введение                       | 3    |
| 2 Операции поверки               | 3    |
| 3 Средства поверки               | 3    |
| 4 Требования безопасности        | 4    |
| 5 Условия поверки                | 4    |
| 6 Подготовка к поверке           | 4    |
| 7 Проведение поверки             | 4    |
| 8 Оформление результатов поверки | 16   |

#### 1 ВВЕДЕНИЕ

1.1 Настоящая методика поверки (МП) устанавливает порядок проведения и оформления результатов поверки измерителей сопротивления и температуры модульных NI 9216, NI 9217, NI 9226 (далее – модули) и устанавливает методику их первичной и периодической поверок.

1.2 Интервал между поверками – 1 год.

## 2 ОПЕРАЦИИ ПОВЕРКИ

2.1 При проведении поверки должны выполнять операции, указанные в таблице 1. Таблица 1

|                                                                               | No mumo | Проведение операции при |               |  |  |
|-------------------------------------------------------------------------------|---------|-------------------------|---------------|--|--|
| Наименование операции                                                         |         | первичной               | периодической |  |  |
| -                                                                             |         | поверке                 | поверке       |  |  |
| 1 Внешний осмотр                                                              | 7.1     | да                      | да            |  |  |
| 3 Опробование и проверка цифрового идентификатора программного обеспечения    | 7.2     | да                      | да            |  |  |
| 4 Определение абсолютной погрешности измерений температуры                    | 7.3     | да                      | да            |  |  |
| 5 Определение абсолютной погрешности измерений сопротивления постоянному току | 7.4     | да                      | нет           |  |  |

## З СРЕДСТВА ПОВЕРКИ

3.1 Средства поверки приведены в таблице 2.

Таблица 2

| Номер     | Наименование рабочих эталонов или вспомогательных средств поверки, номер  |
|-----------|---------------------------------------------------------------------------|
| пункта    | документа, регламентирующего технические требования к рабочим эталонам    |
| МП        | или вспомогательным средствам. Разряд по государственной поверочной схеме |
|           | и (или) метрологические и основные технические характеристики             |
| 7.3, 7.4  | Магазин электрических сопротивлений Р4834: диапазон воспроизведения       |
|           | сопротивления постоянному току 0,01 Ом до 11111,1 Ом, класс точности      |
|           | 0,02/2,5·10 <sup>-7</sup> .                                               |
|           | Вспомогательные средства поверки                                          |
| 7.2, 7.3, | Измеритель комбинированный «TESTO 176-Р1»: диапазон измерений             |
| 7.4       | температуры от минус 20 до 70 °C, пределы допускаемой абсолютной          |
|           | погрешности измерений температуры ± 0,2 °C; диапазон измерений            |
|           | атмосферного давления от 600 до 1100 мбар; пределы допускаемой абсолютной |
|           | погрешности измерений атмосферного давления ± 3 мбар; диапазон измерений  |
|           | относительной влажности от 0 до 100 %; пределы допускаемой абсолютной     |
|           | погрешности измерений влажности ± 0,1 %                                   |
| 7.3, 7.4  | Терминальный блок с винтовыми разъемами для подключения к разъему DSUB    |
| 7.2, 7.3, | Шасси (базовый блок) NI Compact-DAQ или NI CompactRIO с управляющим       |
| 7.4       | компьютером (контроллером).                                               |
|           |                                                                           |

3.2 При проведении поверки допускается применять другие средства измерений, удовлетворяющие по точности и диапазону измерений требованиям настоящей МП.

3.3 При поверке должны использоваться средства измерений утвержденных типов.

3.4 Используемые при поверке рабочие эталоны должны быть поверены в соответствии с требованиями ПР 50.2.006-94 и иметь действующие свидетельства о поверке (знак поверки).

3.5 Рабочие эталоны должны быть внесены в рабочее помещение не менее чем за 12 часов до начала поверки.

#### 4 ТРЕБОВАНИЯ БЕЗОПАСНОСТИ

4.1 При проведении поверки необходимо соблюдать требования техники безопасности, предусмотренные «Правилами технической эксплуатации электроустановок потребителей» и «Правилами техники безопасности при эксплуатации электроустановок потребителей» (изд.3), ГОСТ 12.2.007.0-75, ГОСТ 12.1.019-79, ГОСТ 12.2.091-94 и требования безопасности, указанные в технической документации на применяемые эталоны и вспомогательное оборудование.

4.2 К поверке допускаются лица, изучившие руководство по эксплуатации на модули, знающие принцип действия используемых средств измерений и прошедшие инструктаж по технике безопасности (первичный и на рабочем месте) в установленном в организации порядке.

4.3 К поверке допускаются лица, освоившие работу с приборами и используемыми эталонами, изучившие настоящую МП, аттестованные в соответствии с ПР 50.2.012-94 и имеющие достаточную квалификацию.

#### 5 УСЛОВИЯ ПОВЕРКИ

| 5.1 При проведении поверки должны соблюдаться следующие условия:        |
|-------------------------------------------------------------------------|
| температура окружающего воздуха, °С (К) от 15 до 25 (от 288 до 298);    |
| относительная влажность воздуха при температуре 25 °C, %от 30 до 80;    |
| атмосферное давление, мм рт. ст. (кПа)от 730 до 785 (от 97,3 до 104,6); |
| напряжение питания однофазной сети переменного тока при частоте         |
| (50 ± 1) Гц, В от 215,6 до 224,4.                                       |

#### 6 ПОДГОТОВКА К ПОВЕРКЕ

6.1 При подготовке к поверке на модулях должны быть выполнены все предусмотренные регламентные работы и сделаны соответствующие отметки в эксплуатационных документах.

6.2 Рабочее место, особенно при выполнении поверки непосредственно на месте технического обслуживания, должно обеспечивать возможность размещения необходимых средств поверки, удобство и безопасность работы с ними.

6.3 Проверить наличие свидетельств о поверке (знаков поверки) рабочих эталонов.

6.4 Подготовка к работе средств поверки (рабочих эталонов), перечисленных в таблице 2, производится в соответствии с инструкциями и руководствами по их эксплуатации.

6.5 Перед началом поверки измерить и занести в протокол поверки значения параметров условий окружающей среды (температура, влажность воздуха и атмосферное давление).

#### 7 ПРОВЕДЕНИЕ ПОВЕРКИ

7.1 Внешний осмотр

7.1.1 При внешнем осмотре проверить:

- наличие и четкость обозначения товарного знака изготовителя, типа и заводского номера модуля.

- отсутствие механических повреждений корпуса и элементов на корпусе, влияющих на работу;

- чистоту и исправность разъемов.

7.1.2 Результаты осмотра считать положительными, если выполняются вышеперечисленные требования. В противном случае поверка не проводится до устранения выявленных недостатков.

7.2 Опробование и проверка цифрового идентификатора программного обеспечения

7.2.1 Инсталлировать программный пакет DAQmx из хомплекта модуля на внешний ПК (при необходимости).

7.2.2 Установить модуль в шасси NI Compact-DAQ, соединенное с внешним ПК посредством интерфейса USB. Включить питание шасси. После автоматической установки драйверов шасси и модуля двойным щелчком указателя мыши на ярлыке «NI MAX» на рабочем столе ПК запустить на выполнение программу «Measurement & Automation Explorer».

7.2.3 В окне программы (рисунок 1) в меню «Software» (1) выбрать «NI-DAQmx». Убедиться в том, что в правом поле окна в соответствующих столбцах отображаются наименование ПО (драйвера) «NI-DAQmx Device Driver» и номер его версии.

7.2.4 В меню «Devices and Interfaces» (2) выбрать тип шасси (3), в выпадающем списке выбрать установленный модуль (4). В открывшейся соседней панели нажатием кнопки «Self-Test» запустить процедуру самодиагностики модуля (5), после завершения которой должно появиться сообщение «The self test completed successfully» (6).

| Deta Neighborhood                                                                                                    | and sover and Refresh ( the R   | eret 🖾 Self-Test 🖬 Test Panels | i (🛱 Create Ta | sk., 🏘 Dev | ice Pinouts | All Configu | we TEDS |   |   | <b>173</b> Parts                     |
|----------------------------------------------------------------------------------------------------|---------------------------------|--------------------------------|----------------|------------|-------------|-------------|---------|---|---|--------------------------------------|
| NI cDAQ-9172 "cDAQ1"                                                                                                    | Completed                       | succession 6                   | ) ***          |            | 1.22        |             |         | ( | X | C DOCK                               |
| L Network Devices                                                                                                    | Settings                        |                                | J =            |            |             |             | -       |   |   | NI-DAQmx Dev<br>Basics               |
| Software                                                                                                    | Name                            | cDAQ1Mod1                      |                |            |             |             |         |   |   | What do you want to                  |
| Bemore Systems                                                                                                    | Vendor                          | National instruments           |                |            |             |             |         |   |   | Test Panels                          |
|                                                                                                    | Model                           | NI 9217                        |                |            |             |             |         |   |   | PRemove the dev                      |
|                                                                                                    | Serial Number                   | 01952AEE                       |                |            |             |             |         |   |   | PView or change<br>device configural |
| 4 ************************************                                                                                                    | Slot Number                     | 1                              |                |            |             |             |         |   |   |                                      |
|                                                                                                    | Status                          | Present                        |                |            |             |             |         |   |   |                                      |
|                                                                                                    |                                 |                                |                |            |             |             |         |   |   |                                      |
|                                                                                                    | <b>External Calibration</b>     |                                |                |            |             |             |         |   |   |                                      |
|                                                                                                    | Last Calibrated                 | 29.05.2014 15:06:05            |                |            |             |             |         |   |   |                                      |
|                                                                                                    | Recommended Next<br>Calibration | 29.05.2015 15:06:05            |                |            |             |             |         |   |   |                                      |
|                                                                                                    | Temperature                     | 23,0*C                         |                |            |             |             |         |   |   |                                      |
|                                                                                                    | Comments                        |                                |                |            |             |             |         |   |   |                                      |
|                                                                                                    |                                 |                                |                |            |             |             |         |   |   |                                      |
|                                                                                                    |                                 |                                |                |            |             |             |         |   |   |                                      |
|                                                                                                    |                                 |                                |                |            |             |             |         |   |   |                                      |
|                                                                                                    |                                 |                                |                |            |             |             |         |   |   |                                      |
|                                                                                                    |                                 |                                |                |            |             |             |         |   |   |                                      |
|                                                                                                    |                                 |                                |                |            |             |             |         |   |   |                                      |
|                                                                                                    |                                 |                                |                |            |             |             |         |   |   |                                      |
|                                                                                                    |                                 |                                |                |            |             |             |         |   |   |                                      |
|                                                                                                    |                                 |                                |                |            |             |             |         |   |   |                                      |
|                                                                                                    |                                 |                                |                |            |             |             |         |   |   |                                      |
|                                                                                                    |                                 |                                |                |            |             |             |         |   |   |                                      |
|                                                                                                    |                                 |                                |                |            |             |             |         |   |   |                                      |
|                                                                                                    |                                 |                                |                |            |             |             |         |   |   |                                      |
| A CONTRACTOR OF A CONTRACTOR OF |                                 |                                |                |            |             |             |         |   |   |                                      |
|                                                                                                    |                                 |                                |                |            |             |             |         |   |   |                                      |
| literature and the second second second second second second second second second second second second second s                                                                                                    |                                 |                                |                |            |             |             |         |   |   |                                      |

Рисунок 1.

7.2.5 Результаты опробования и проверки цифрового идентификатора ПО считать положительными, если номер версии ПО «NI-DAQmx Device Driver» не ниже 9.2 и выполняются требования п. 7.2.4.

#### 7.3 Определение абсолютной погрешности измерений сопротивления

7.3.1 В диалоговом окне программы «Measurement & Automation Explorer» (рисунок 2) нажать кнопку «Create Task» (1). В появившемся окне раскрыть меню «Acquire Signals» (2), далее раскрыть меню «Analog Input» (3) и в нем выбрать измеряемую величину «Temperature» (4), тип первичного преобразователя «RTD» (5).

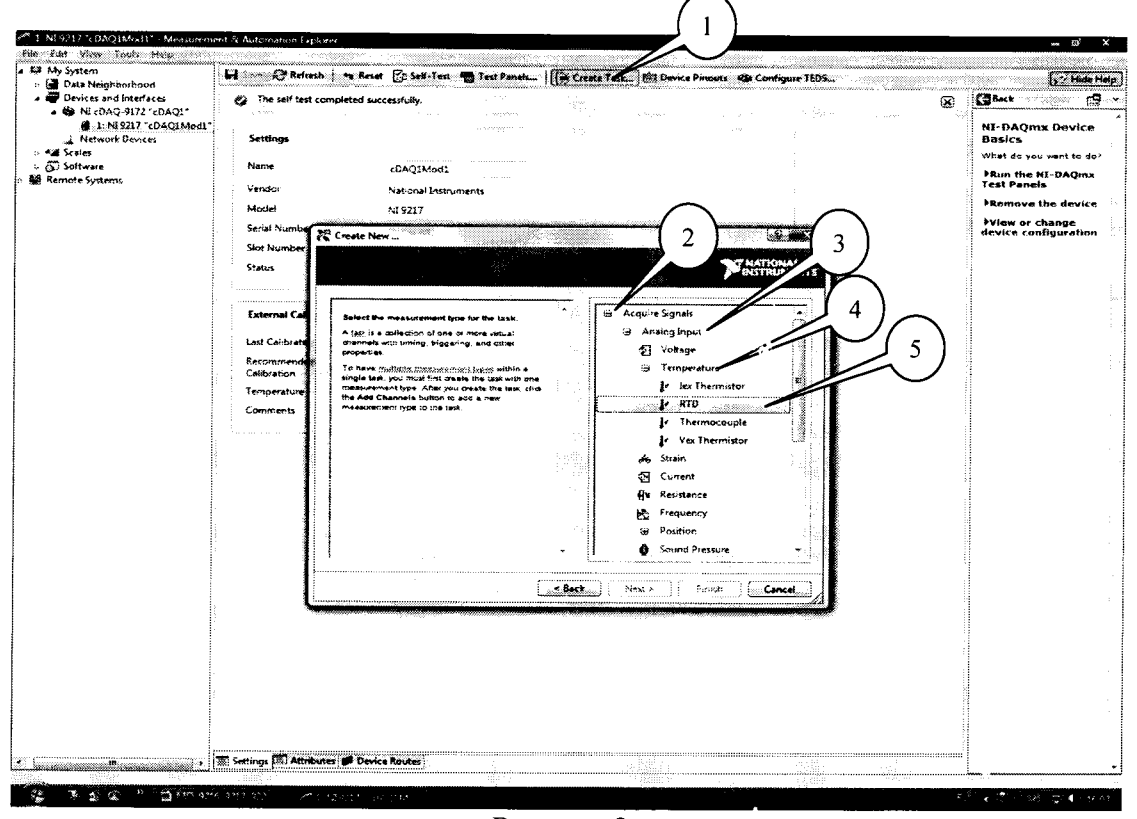

Рисунок 2.

7.3.2 В появившемся окне (рисунок 3) в перечне каналов выбрать канал «ai0» (1) и нажать кнопку «Next» (2). В следующем окне в строке запроса указать новое наименование проекта (например, «Поверка 9217») и нажать кнопку «Finish».

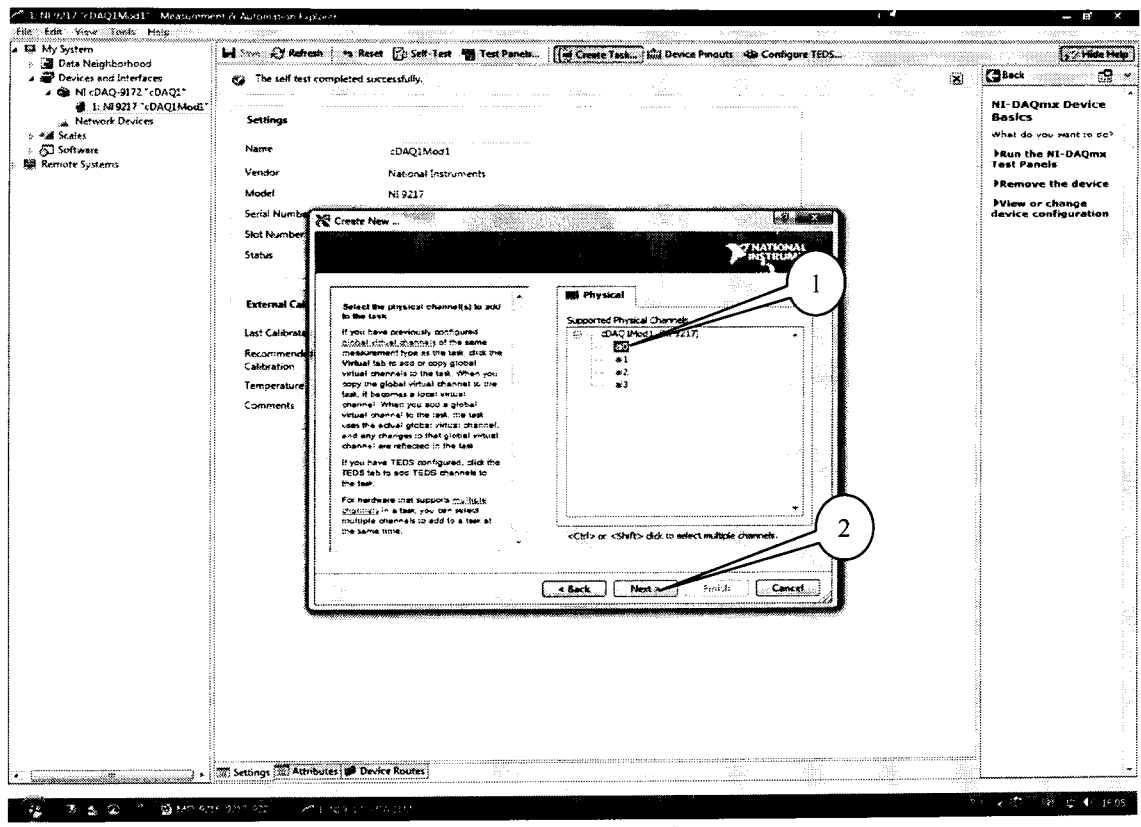

Рисунок 3.

7.3.3 В появившейся вкладке «NI-DAQmx Task» установить табличный вид отображения измеренной информации «Table» (1), а в окне «Configuration» во вкладке «Setting» (2) установить все параметры в соответствии с рисунком 4, при этом для модулей

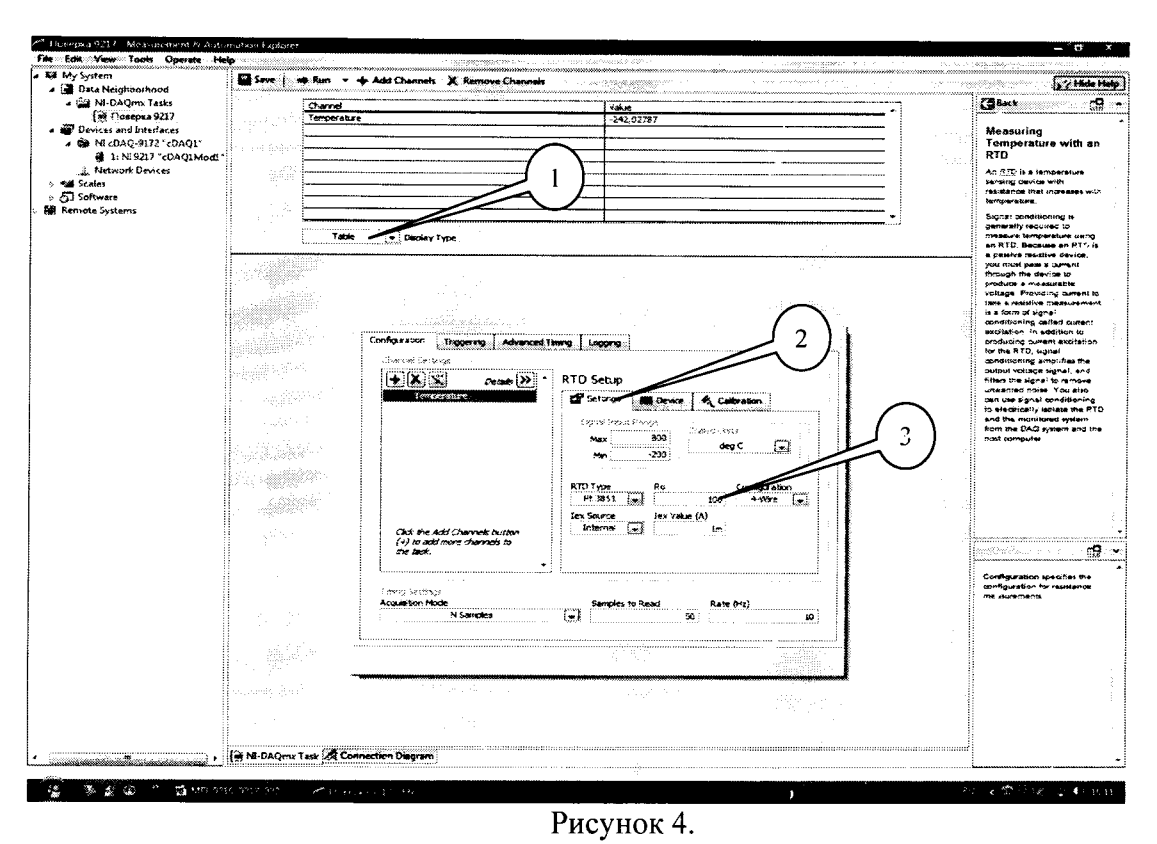

9226 для номинального сопротивления термометра сопротивления « $R_0$ » (3) должно быть введено значение 1000 (Ом).

7.3.4 Перейти во вкладку «Connection Diagram» (рисунок 5). Соединить с помощью проводов в соответствии со схемой соединений, отображаемой в окне программы, клеммы соответствующих декад магазина сопротивления с контактами терминального блока.

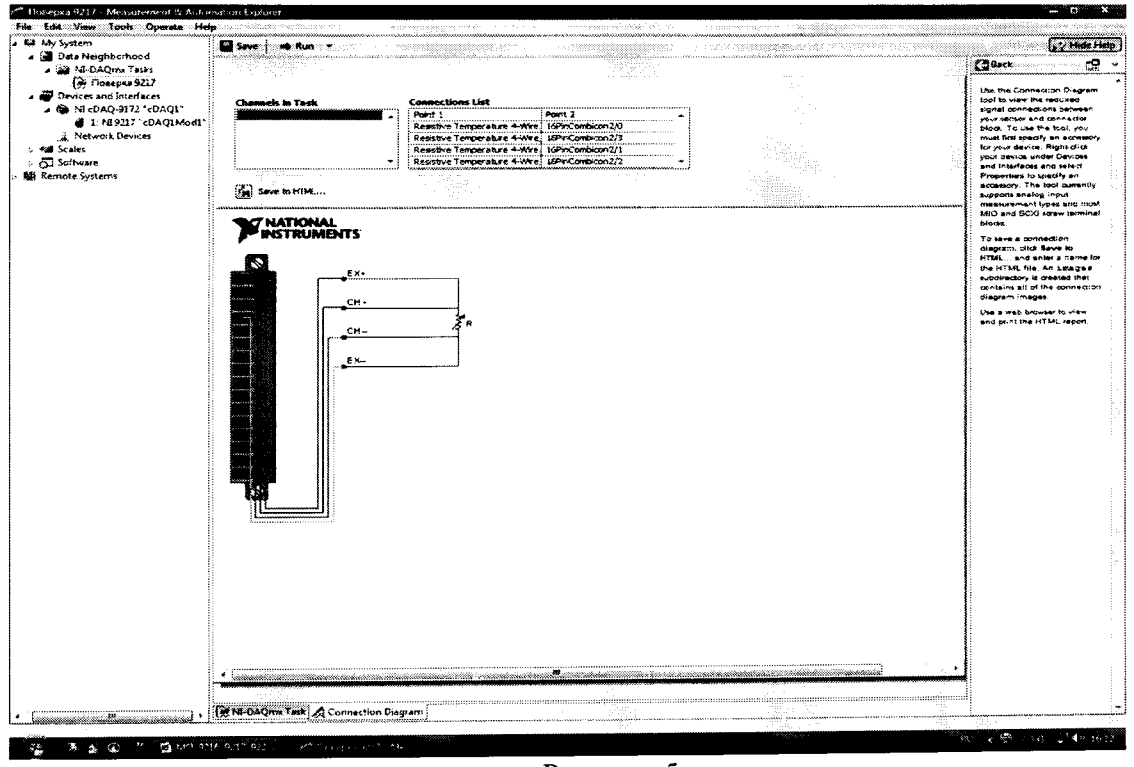

Рисунок 5.

7.3.5 Перейти обратно на вкладку «NI-DAQmx Task» (рисунок 6), в окне настроек канала выбрать вкладку «Device» (1) и в выпадающем меню выбрать режим высокой скорости измерений «High Speed» (2).

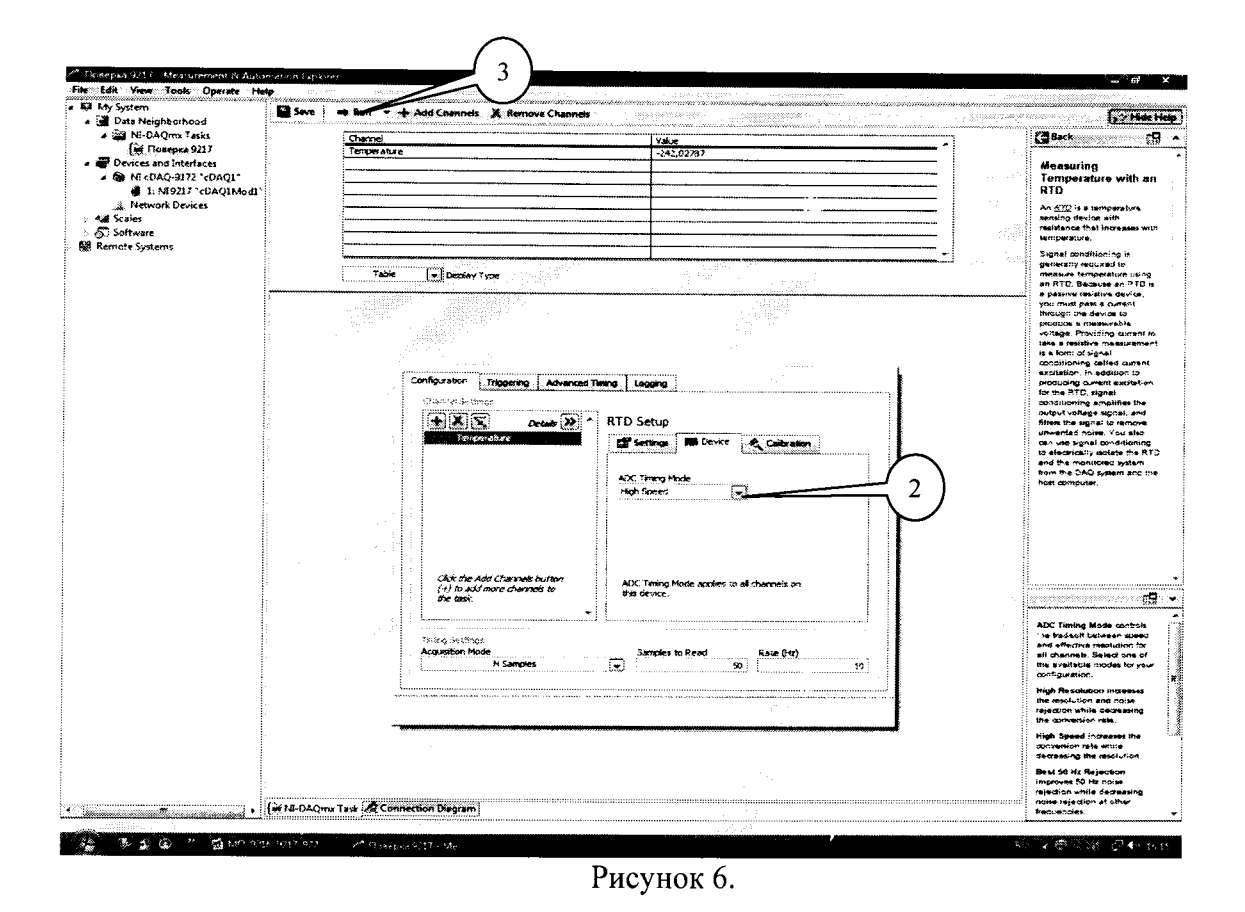

7.3.6 Последовательно устанавливать на магазине сопротивлений значения сопротивления в соответствии с таблицей 3. Зафиксировать измеренные модулем значения температуры для каждого установленного значения сопротивления и внести их в таблицу. Режим измерений запускать нажатием кнопки «Run» (3) на верхней панели вкладки «NI-DAQmx Task» (рисунок 6). Рассчитать для каждого установлечного значения сопротивления (температуры) значение абсолютной погрешности измерений температуры  $\Delta T$  (°C) по формуле (1):

$$\Delta T = T - T_{3}, \tag{1}$$

где  $T_3$  – значение температуры, соответствующее установленному на магазине сопротивлению и рассчитанное по уравнению НСХ для платиновых термометров сопротивления (ГОСТ 8.625-2006,  $\alpha$ =0,00385°C<sup>-1</sup>), °C;

T – измеренное модулем значение напряжения, °С.

| Таблица 3         |                                       | - 1 <del>92</del> , - |                     |
|-------------------|---------------------------------------|-----------------------|---------------------|
| Установленные на  | Соответствующие                       | Измеренные            | Абсолютная          |
| магазине значения | значения температуры Т <sub>э</sub> , | значения              | погрешность         |
| сопротивления, Ом | °C                                    | температуры Т,        | измерений           |
|                   |                                       | °C                    | температуры ⊿ Т, °С |
| 18,52 (185,2)     | -200                                  | -                     |                     |
| 60,26 (602,6)     | -100                                  |                       |                     |
| 100,00 (1000)     | 0                                     |                       |                     |
| 175,86 (17858,6)  | 200                                   |                       |                     |
| 247,09 (2470,9)   | 400                                   |                       |                     |
| 313,71 (3137,1)   | 600                                   |                       |                     |
| 375,70 (3757,0)   | 800                                   |                       |                     |
|                   |                                       |                       |                     |

В скобках приведены значения устанавливаемого сопротивления для модуля NI 9226.

7.3.7 Выполнить операции по п.п. 7.3.4 - 7.3.6 для каждого из каналов модуля. Для переключения каналов (рисунок 7) нажать кнопку (1), выбрать требуемый канал и нажать кнопку «OK».

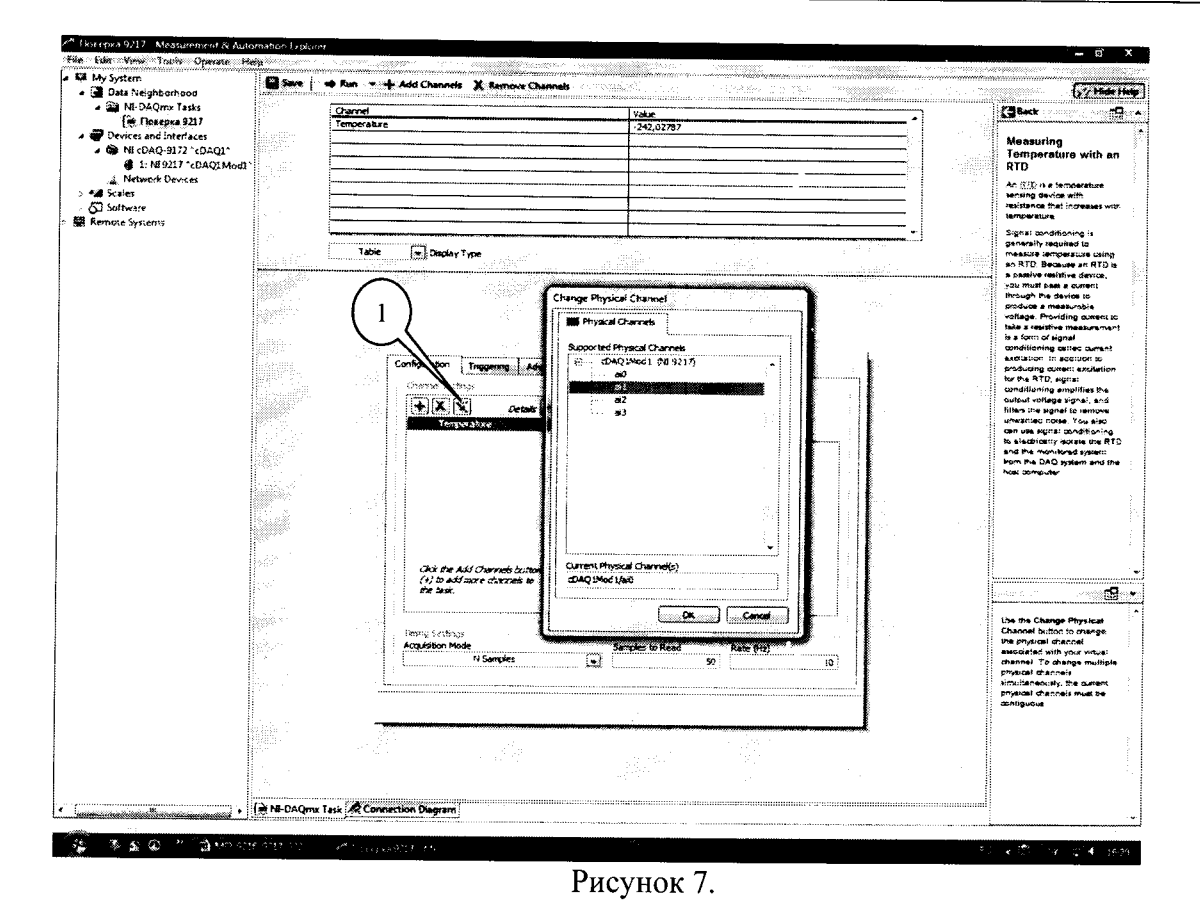

7.3.8 Во вкладке «Device» (рисунок 8) в выпадающем меню выбрать режим высокого разрешения «High Resolution» (1). Выполнить операции по п.п. 7.3.4 - 7.3.7.

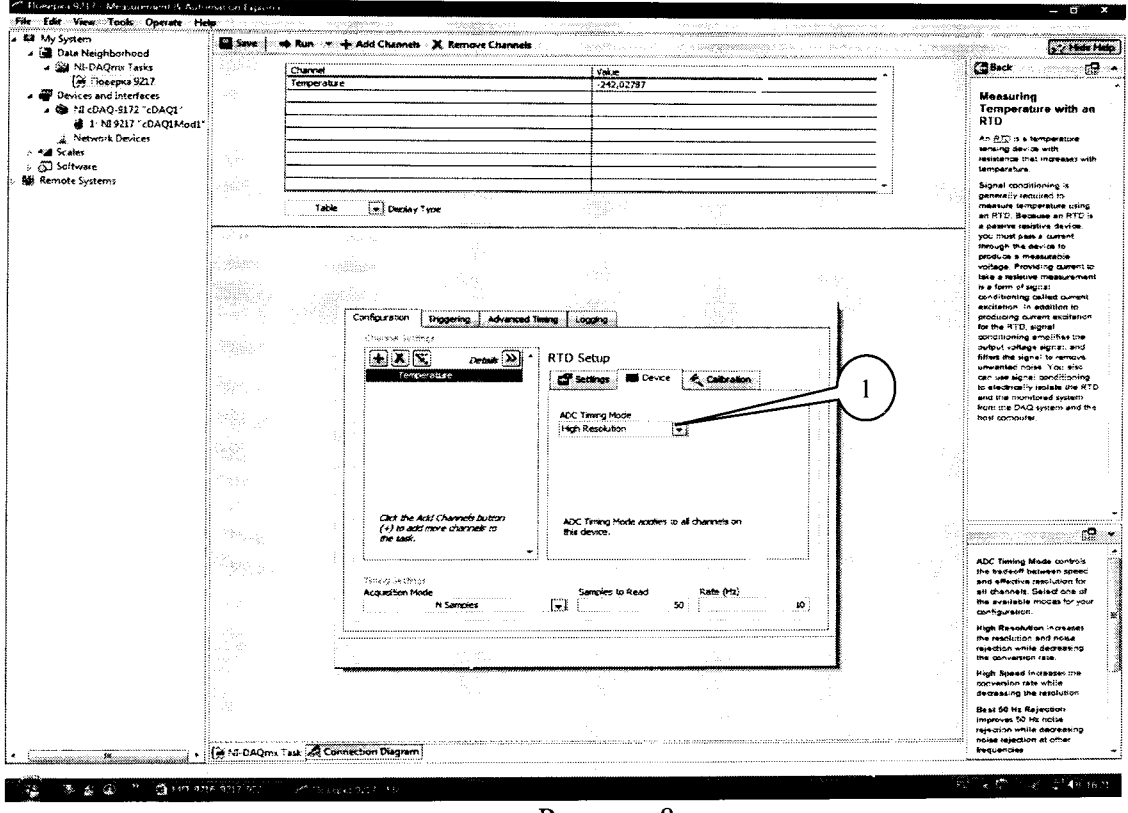

Рисунок 8.

7.3.9 Во вкладке «Settings» (Рисунок 9) выбрать 3-х проводную схему подключения (2) и провести операции по п.п. 7.3.4 – 7.3.8

| s<br>2                                           | Charmel   |                                      |                 | Value<br>-242,03      | :787          |                          |        | -7         | (Back                                      |
|--------------------------------------------------|-----------|--------------------------------------|-----------------|-----------------------|---------------|--------------------------|--------|------------|--------------------------------------------|
| DAQ1                                             |           | ·····                                | ·····           |                       |               |                          |        |            | Measur<br>Temper                           |
| Les de la                                        |           |                                      |                 |                       |               |                          |        | =          | An SIX is                                  |
|                                                  |           |                                      |                 |                       |               |                          |        | =          | resistance<br>temperati                    |
|                                                  | Table     | Cisciar Tros                         | 1. A            | I                     |               |                          |        | _ •        | Signai o<br>çenerzii)<br>measure           |
|                                                  |           |                                      |                 | <u></u>               |               | 1. 1934 <sup>7</sup>     |        |            | an RTD<br>a passive                        |
| 1000                                             |           |                                      |                 |                       |               |                          |        |            | frough s                                   |
|                                                  |           |                                      |                 |                       |               |                          |        |            | tante e res                                |
|                                                  | - 1997. j | Configuration Trigger                | G Advenced Time | Logona                |               |                          |        |            | eprodition<br>Assolution<br>producto       |
|                                                  | 1.72      | Acertai Setterye<br>Maretai Setterye |                 |                       |               |                          |        |            | for the B<br>condition                     |
|                                                  |           | + X X                                | Octobs 🌺 *      | RTD Setup             |               |                          |        |            | fillers the                                |
|                                                  |           |                                      |                 | Signar Organit Pa     | Device   🔨    | Calbration               |        | $\frown$   | to electric<br>and the r                   |
|                                                  |           |                                      |                 | Мах                   | 800           | deg⊂ and                 |        | 1)         | from the<br>host some                      |
| 20                                               |           |                                      |                 | Me                    | -200          |                          | 1      | $\bigcirc$ |                                            |
| 1. 1997 - 1. 1. 1. 1. 1. 1. 1. 1. 1. 1. 1. 1. 1. | - 190<br> |                                      |                 | RTO Type<br>Pt 3951 👽 | Rn<br>10      | Configuration<br>0 3-Wre |        |            |                                            |
| 9636                                             | AND AND A | Citet the Artic Charge               | the backtoon    | lex Source            | lex Value (A) | n                        |        |            |                                            |
|                                                  |           | (+) to add more che<br>the task.     | net ic          |                       |               |                          |        |            |                                            |
| 757                                              |           | L                                    | •               |                       |               |                          |        |            | This is the                                |
| . Sig. 1                                         |           | Accuration Mode                      |                 | Samples to F          | lead R.       | nte ()-12)               |        |            | channel b<br>chunnel b                     |
|                                                  |           |                                      | •••••••         |                       | 50            |                          | 10     |            | with it. If a<br>point (1) a<br>groups vie |
|                                                  |           | :                                    |                 |                       |               |                          | ······ |            | shannel h                                  |
|                                                  |           |                                      | ******          |                       |               |                          |        |            |                                            |
|                                                  |           |                                      |                 |                       |               |                          |        |            |                                            |
| 11                                               |           |                                      |                 |                       |               |                          |        |            |                                            |

Рисунок 9.

7.3.10 Результаты поверки считать положительными, если значения абсолютной погрешности измерений температуры находятся в пределах, указанных в таблицах, °C: Измеритель сопротивления и температуры модульный NI 9216

|                  | измеритель                            | conponius | ления и | темпер | латуры моо |
|------------------|---------------------------------------|-----------|---------|--------|------------|
| 0. 110 77 70 011 | · · · · · · · · · · · · · · · · · · · | U U       |         | ma     |            |

| юй подключения те |                                                         |
|-------------------|---------------------------------------------------------|
| В режиме высокого | В режиме высокой скорости                               |
| разрешения        | измерений                                               |
| ± 0,4 °C          | ± 0,5 °C                                                |
| ± 1,0 °C          | ± 1,1 °C                                                |
| -                 | В режиме высокого<br>разрешения<br>± 0,4 °C<br>± 1,0 °C |

| с трехпроводной схемой подкл |                   |                           |
|------------------------------|-------------------|---------------------------|
| Диапазон измерений           | В режиме высокого | В режиме высокой скорости |
| температуры, °С              | разрешения        | измерений                 |
| От - 200 до 150              | ± 0,5 °C          | ± 0,6 °C                  |

От 150 до 850 ± 1,0 °C ± 1,1 °C Измеритель сопротивления и температуры модульный NI 9217 с четырехпроводной схемой полключения TC

| Диапазон измерений | В режиме высокого | В режиме высокой скорости |  |  |  |  |
|--------------------|-------------------|---------------------------|--|--|--|--|
| температуры, °С    | разрешения        | измерений                 |  |  |  |  |
| От - 200 до 150    | ± 0,35 °C         | ± 0,45 °C                 |  |  |  |  |
| От 150 до 850      | ± 1,0 °C          | ± 1,1 °C                  |  |  |  |  |

с трехпроводной схемой подключения ТС

| Диапазон измерений | В режиме высокого | В режиме высокой скорости |  |  |  |
|--------------------|-------------------|---------------------------|--|--|--|
| температуры, °С    | разрешения        | измерений                 |  |  |  |
| От - 200 до 150    | ± 0,5 °C          | ± 0,6 °C                  |  |  |  |
| От 150 до 850      | ± 1,0 °C          | ± 1,1 °C                  |  |  |  |
|                    |                   |                           |  |  |  |

| Измеритель         | сопротивления и температуры | мооульный №Г 9220         |
|--------------------|-----------------------------|---------------------------|
| Диапазон измерений | В режиме высокого           | В режиме высокой скорости |

| температуры, °С | разрешения | измерений |
|-----------------|------------|-----------|
| От - 200 до 150 | ± 0,5 °C   | ± 0,6 °C  |
| От 150 до 850   | ± 1,1 °C   | ± 1,2 °C  |

В противном случае модуль бракуется и направляется в ремонт или для проведения настройки.

7.4 Определение абсолютной погрешности измерений сопротивления

Определение абсолютной погрешности измерений сопротивления проводить только для модулей NI 9216 и NI 9226.

7.4.1В диалоговом окне (рисунок 10) удалить каналы измерений температуры нажатием кнопки «Remote Channels» (1). В окне настроек каналов нажать кнопку каналов «Add Channels» (2) и выбрать измеряемую рачину «Resistense» (3).

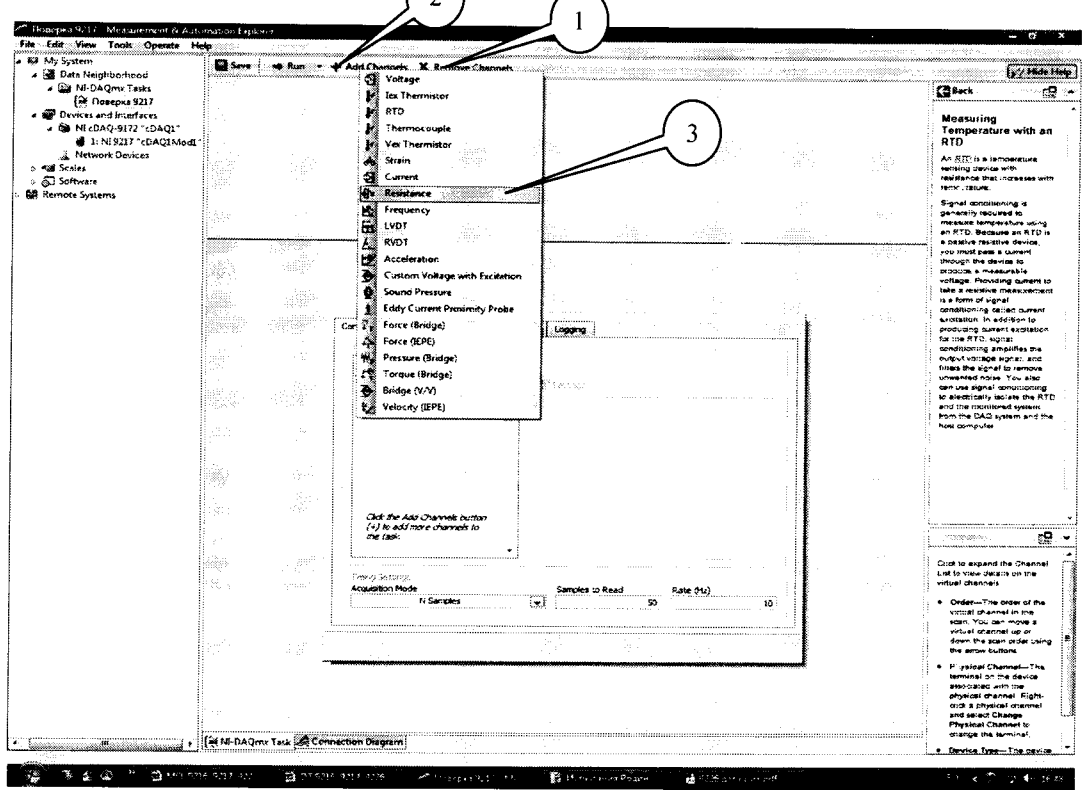

Рисунок 10

7.4.2 В появившемся окне (рисунок 11) в перечне каналов выбрать канал «ai8» (1) и нажать кнопку «OK» (2).

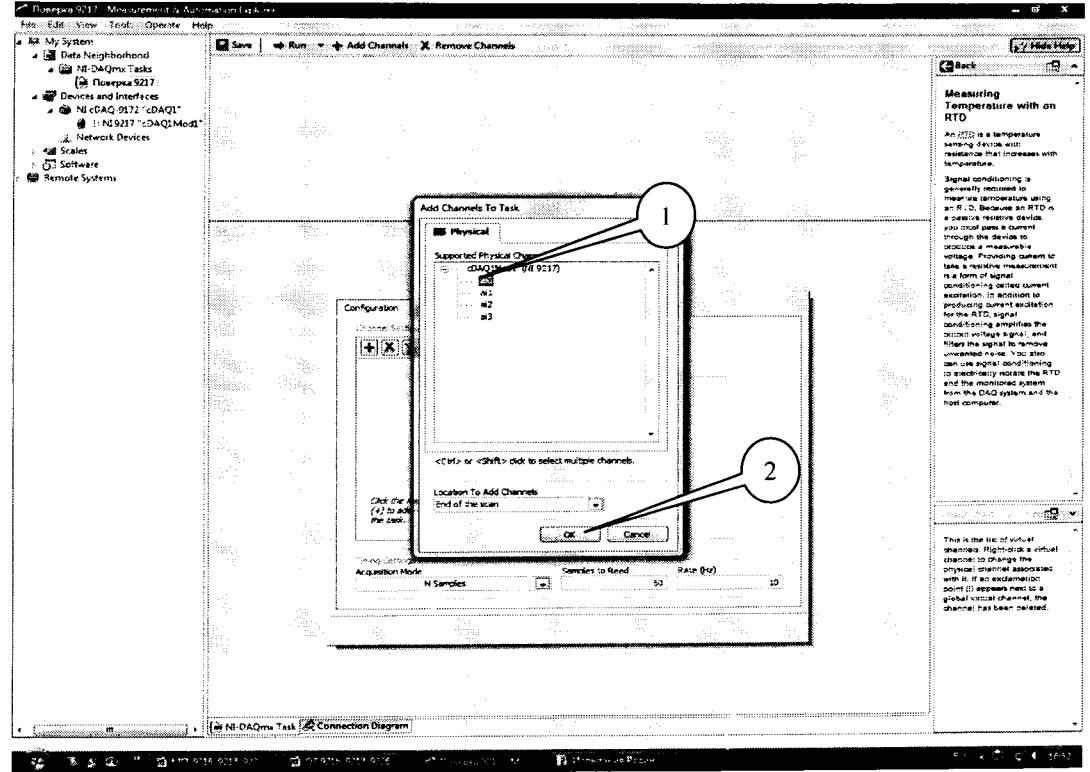

Рисунок 11.

7.4.3 Во вкладке (рисунок 11) установить табличный вид отображения измеренной информации «Table» (1), а в окне «Configuration» во вкладке «Setting» (2) установить все параметры в соответствии с рисунком 12, при этом для модуля NI 9226 для верхнего предела измерений (3) должно быть установлено значение 4000 (Ом).

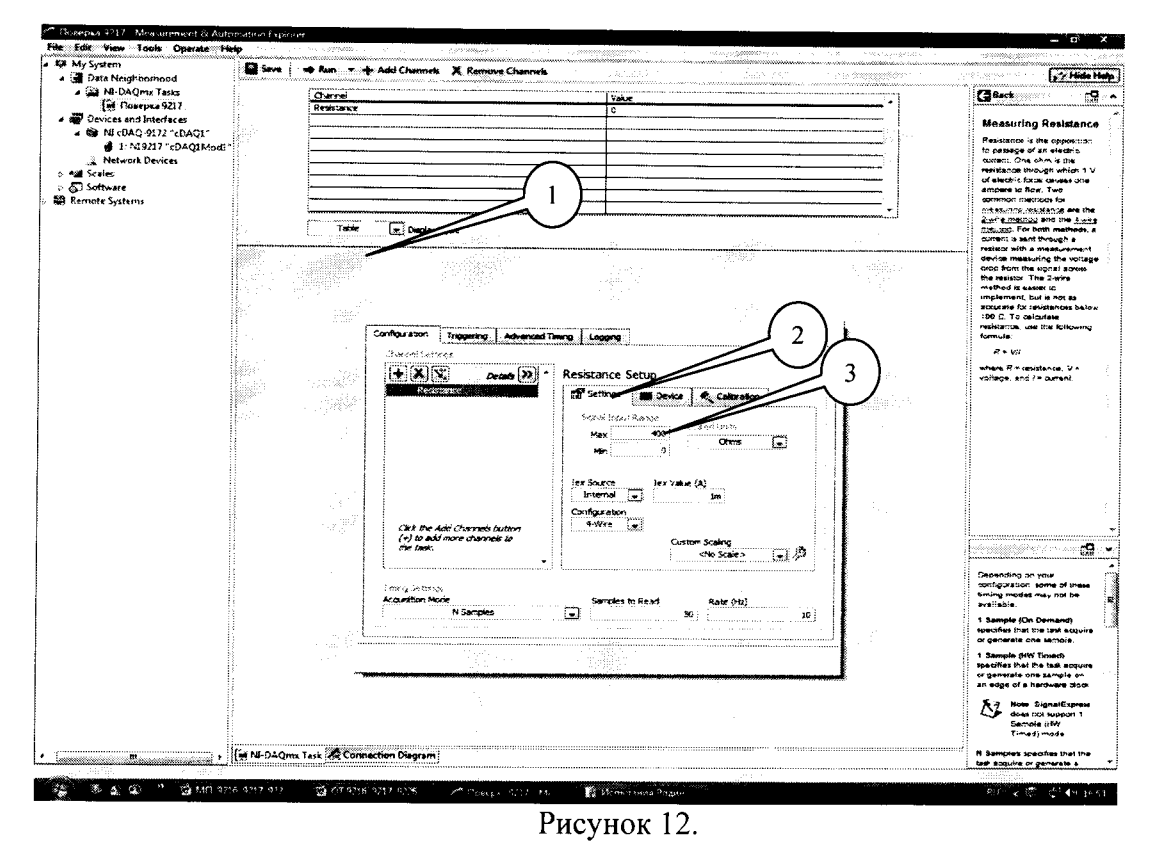

7.4.4 Перейти во вкладку «Connection Diagram» (рисунок 13). Соединить с помощью проводов в соответствии со схемой соединений, отображаемой в окне программы, клеммы соответствующих декад магазина сопротивления с контактами терминального блока.

| item                  | Save no Run                                                                                                    | · · · · · · · · · · · · · · · · · · · |                                         | n newspace of the second                                                                                       | and the second second second second second second second second second second second second second second secon |                                           |
|-----------------------|----------------------------------------------------------------------------------------------------|---------------------------------------|-----------------------------------------|----------------------------------------------------------------------------------------------------|----------------------------------------------------------------------------------------------------|-------------------------------------------|
| t# Neighborhood       | how have been and the state of the state of  |                                       |                                         |                                                                                                    | a                                                                                                    |                                           |
| NI-DAQma Tasks        |                                                                                                    | a harrier a                           |                                         |                                                                                                    |                                                                                                    | P.B. asck                                 |
| (ні Поверка 9217      |                                                                                                    |                                       |                                         |                                                                                                    |                                                                                                    | 1                                         |
| vices and interfaces  | Channels In Yout                                                                                                    | Commercian tint                       |                                         |                                                                                                    |                                                                                                    | tool to view the venue                    |
| NI cOAQ-9172 "cDAQ1"  |                                                                                                    | Daint 1                               | · Breine 7                              |                                                                                                    |                                                                                                    | signal connections pe                     |
| 1: NE9217 "cDAQ1Mod1" | · · ·                                                                                                    | Rear has a wire for a                 | 165mC mmb mo 2/0                        |                                                                                                    |                                                                                                    | yew senser and serve                      |
| Network Devices       |                                                                                                    | Persona 4-wee/Ci-                     | Inferioration 2/3                       | -                                                                                                    |                                                                                                    | block To use the look                     |
| iles                  |                                                                                                    | Resitive + wre OI+                    | IGPreCombicon2/1                        |                                                                                                    |                                                                                                    | for your pervice. Right                   |
| tware                 | -                                                                                                    | Persone 4-wreiCh-                     | 16PinCompicon2/2                        | " + I                                                                                                    |                                                                                                    | your device under Ow                      |
| e Systems             |                                                                                                    |                                       |                                         | vanual .                                                                                                    |                                                                                                    | Properties to specify                     |
| ·                     | Real Cause on HOME                                                                                                    |                                       |                                         |                                                                                                    |                                                                                                    | BOURSKY / The LOOP DA                     |
|                       | CIEC CONTRACTOR                                                                                                    |                                       |                                         |                                                                                                    |                                                                                                    | supports analog input                     |
|                       |                                                                                                    |                                       |                                         |                                                                                                    |                                                                                                    | MIC and SCXI screw                        |
|                       | T NATIONAL                                                                                                    |                                       |                                         |                                                                                                    |                                                                                                    | tions.                                    |
|                       | P. HISTRUMENTS                                                                                                    |                                       |                                         |                                                                                                    |                                                                                                    | To save a sonnection                      |
|                       | <b>5</b>                                                                                                    |                                       |                                         |                                                                                                    |                                                                                                    | diagram, click Save I<br>HTML and enter a |
|                       | L ev.                                                                                                    |                                       |                                         |                                                                                                    |                                                                                                    | the HTML Site. An 12                      |
|                       | <b>E A</b> <sup>4</sup>                                                                                                    |                                       |                                         |                                                                                                    |                                                                                                    | successfory is create                     |
|                       |                                                                                                    |                                       |                                         |                                                                                                    |                                                                                                    | discram imager                            |
|                       | сн.                                                                                                    |                                       |                                         |                                                                                                    |                                                                                                    | 1                                         |
|                       |                                                                                                    | 3                                     |                                         |                                                                                                    |                                                                                                    | and exint the stTML r                     |
|                       | CH+-                                                                                                    |                                       |                                         |                                                                                                    |                                                                                                    |                                           |
|                       |                                                                                                    |                                       |                                         |                                                                                                    |                                                                                                    |                                           |
|                       |                                                                                                    |                                       |                                         |                                                                                                    |                                                                                                    | 1                                         |
|                       |                                                                                                    |                                       |                                         |                                                                                                    |                                                                                                    |                                           |
|                       |                                                                                                    |                                       |                                         |                                                                                                    |                                                                                                    |                                           |
|                       |                                                                                                    |                                       |                                         |                                                                                                    |                                                                                                    |                                           |
|                       |                                                                                                    |                                       |                                         |                                                                                                    |                                                                                                    |                                           |
|                       |                                                                                                    |                                       |                                         |                                                                                                    |                                                                                                    | 1                                         |
| 1                     |                                                                                                    |                                       |                                         |                                                                                                    |                                                                                                    |                                           |
| 1                     |                                                                                                    |                                       |                                         |                                                                                                    |                                                                                                    | 1                                         |
|                       |                                                                                                    |                                       |                                         |                                                                                                    |                                                                                                    | 1                                         |
| 1                     |                                                                                                    |                                       |                                         |                                                                                                    |                                                                                                    | 1                                         |
| 1                     |                                                                                                    |                                       |                                         |                                                                                                    |                                                                                                    | 1                                         |
|                       | 51                                                                                                    |                                       |                                         |                                                                                                    |                                                                                                    |                                           |
|                       |                                                                                                    |                                       |                                         |                                                                                                    |                                                                                                    | 1                                         |
| 1                     |                                                                                                    |                                       |                                         |                                                                                                    |                                                                                                    | 1                                         |
| 1                     |                                                                                                    |                                       |                                         |                                                                                                    |                                                                                                    | 1                                         |
|                       |                                                                                                    |                                       |                                         |                                                                                                    |                                                                                                    | 1                                         |
|                       | 1                                                                                                    |                                       |                                         |                                                                                                    |                                                                                                    | 1                                         |
|                       |                                                                                                    |                                       |                                         |                                                                                                    |                                                                                                    | 1                                         |
| 1                     |                                                                                                    |                                       |                                         |                                                                                                    |                                                                                                    | 1                                         |
|                       |                                                                                                    |                                       |                                         |                                                                                                    |                                                                                                    | 1                                         |
|                       |                                                                                                    |                                       |                                         |                                                                                                    |                                                                                                    |                                           |
| 1                     |                                                                                                    |                                       |                                         |                                                                                                    |                                                                                                    |                                           |
| 1                     |                                                                                                    |                                       |                                         |                                                                                                    |                                                                                                    | 1                                         |
|                       |                                                                                                    |                                       |                                         |                                                                                                    |                                                                                                    |                                           |
| 1                     |                                                                                                    |                                       |                                         |                                                                                                    |                                                                                                    | 1                                         |
| ł                     |                                                                                                    |                                       |                                         |                                                                                                    | · · · · · · · · · · · · · · · · · · ·                                                                           | 1                                         |
| 1                     | · Lanara and a state of the state of the sta | and the second second second          | ana an an an an an an an an an an an an | Constant and the second second second second second second second second second second second second second se |                                                                                                    | 4                                         |
|                       | : Terrenter and the second second s                                                                                                    |                                       |                                         |                                                                                                    |                                                                                                    | 11                                        |
|                       |                                                                                                    |                                       |                                         |                                                                                                    |                                                                                                    |                                           |
|                       |                                                                                                    |                                       |                                         | electroline exercision and a second second                                                                     |                                                                                                    |                                           |
|                       | NI-DAQmix Task 🔏 Connection Di                                                                                                    | ugram                                 |                                         |                                                                                                    |                                                                                                    |                                           |

Рисунок 13.

7.4.5 Перейти обратно на вкладку ««NI-DAQmx Task» (рисунок 14), в окне настроек канала выбрать вкладку «Device» (1) и в ней в выпадающем меню выбрать режим высокого разрешения «High Speed» (2).

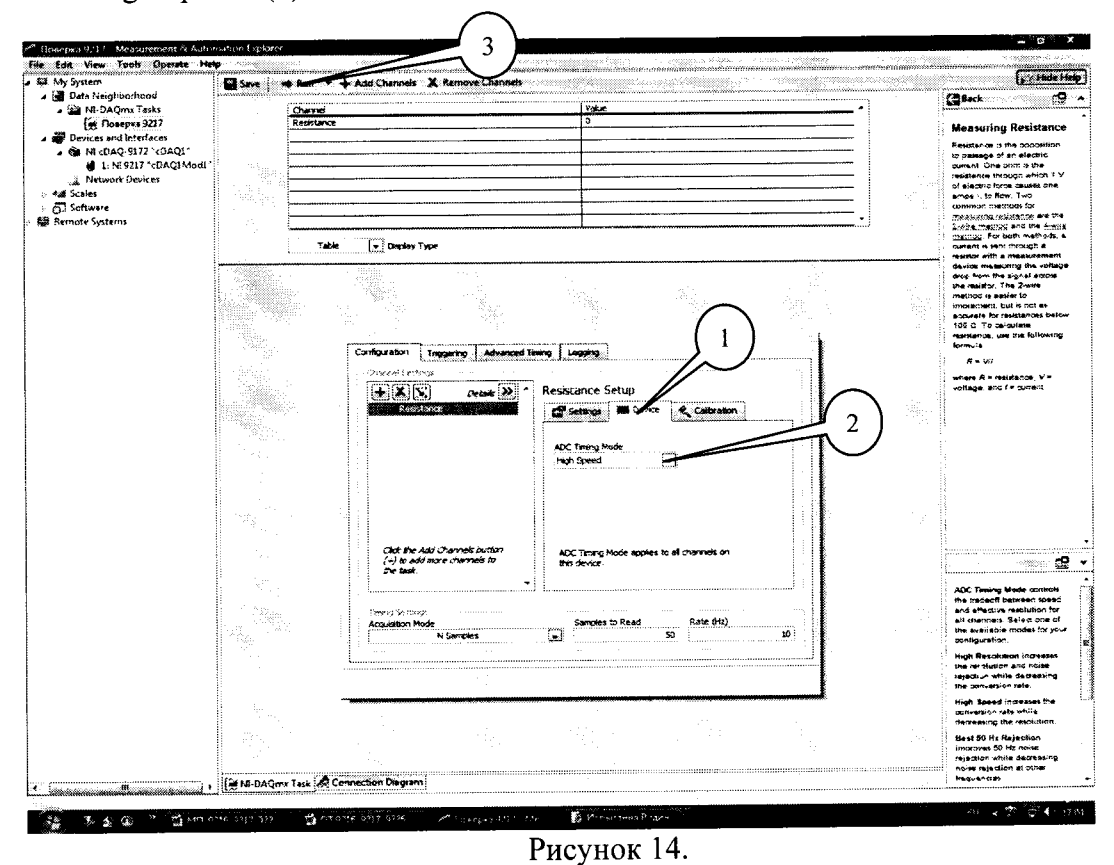

7.4.6 Последовательно устанавливать на магазине сопротивлений значения сопротивления в соответствии с таблицей 4. Зафиксировать измеренные модулем значения сопротивления для каждого установленного значения и внести их в столбец «Режим High Speed» таблицы 4 для модуля NI 9216 и таблицы 5 для модуля NI 9226. Режим измерений запускать нажатием кнопки «Run» (3) на верхней панели вкладки «NI-DAQmx Task» (рисунок 14). Рассчитать для каждого установленного значения сопротивления сопротивления значений  $\Delta R$  (Ом) по формуле (2):

$$\Delta R = R - R_2, \tag{2}$$

| где $R_2$ – установленное на магазине сопротивление, | Ом; |
|------------------------------------------------------|-----|
|                                                      |     |

*R* – измеренное модулем сопротивление, Ом.

| ия  |
|-----|
|     |
| м   |
| 1   |
| ion |
|     |
|     |
|     |
|     |
|     |
|     |
|     |

| Таблица 5                                |                         |                             |                             |                               |                                |                                  |
|------------------------------------------|-------------------------|-----------------------------|-----------------------------|-------------------------------|--------------------------------|----------------------------------|
| Установленные<br>на магазине<br>значения | Измереннь<br>сопротивле | ие значения<br>ения R, Ом   | Абсол<br>погрег<br>измерени | иютная<br>иность<br>й ⊿ R, Ом | Допускаеми<br>абсол<br>погрешн | ые значения<br>ютной<br>ости, Ом |
| сопротивления<br>R <sub>2</sub> , Ом     | Режим<br>High Speed     | Режим<br>High<br>Resolution | Режим<br>High Speed         | Режим<br>High<br>Resolution   | Режим<br>High Speed            | Режим<br>High<br>Resolution      |
| 0                                        |                         |                             |                             |                               | 1,10                           | 0.83                             |
| 50                                       |                         |                             |                             |                               | 1,13                           | 0.86                             |
| 100                                      |                         |                             |                             |                               | 1,14                           | 0.89                             |
| 200                                      |                         |                             |                             |                               | 1,22                           | 0.95                             |
| 300                                      |                         |                             |                             |                               | 1,27                           | 1,00                             |
| 400                                      |                         |                             |                             |                               | 1.33                           | 1.06                             |

7.4.7 Выполнить операции по п.п. 7.4.4 - 7.4.6 для каждого из каналов модуля. Для переключения каналов (рисунок 15) нажать кнопку (1), выбрать требуемый канал и нажать кнопку «ОК».

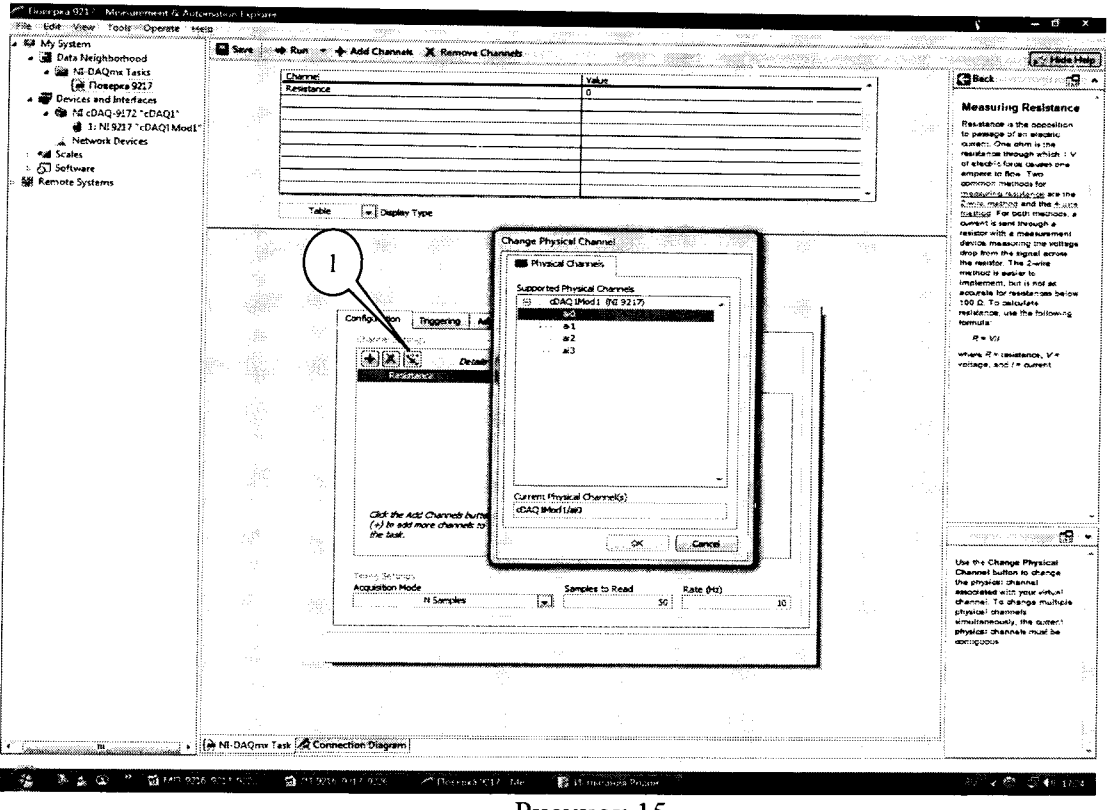

Рисунок 15.

7.4.8 Во вкладке «Device» (рисунок 16) в выпадающем меню выбрать режим высокого разрешения «High Resolution» (1). Выполнить операции по п.п. 7.4.4 - 7.4.7. Измеренные значения сопротивления заносить в столбец High Resolution таблиц 4 и 5.

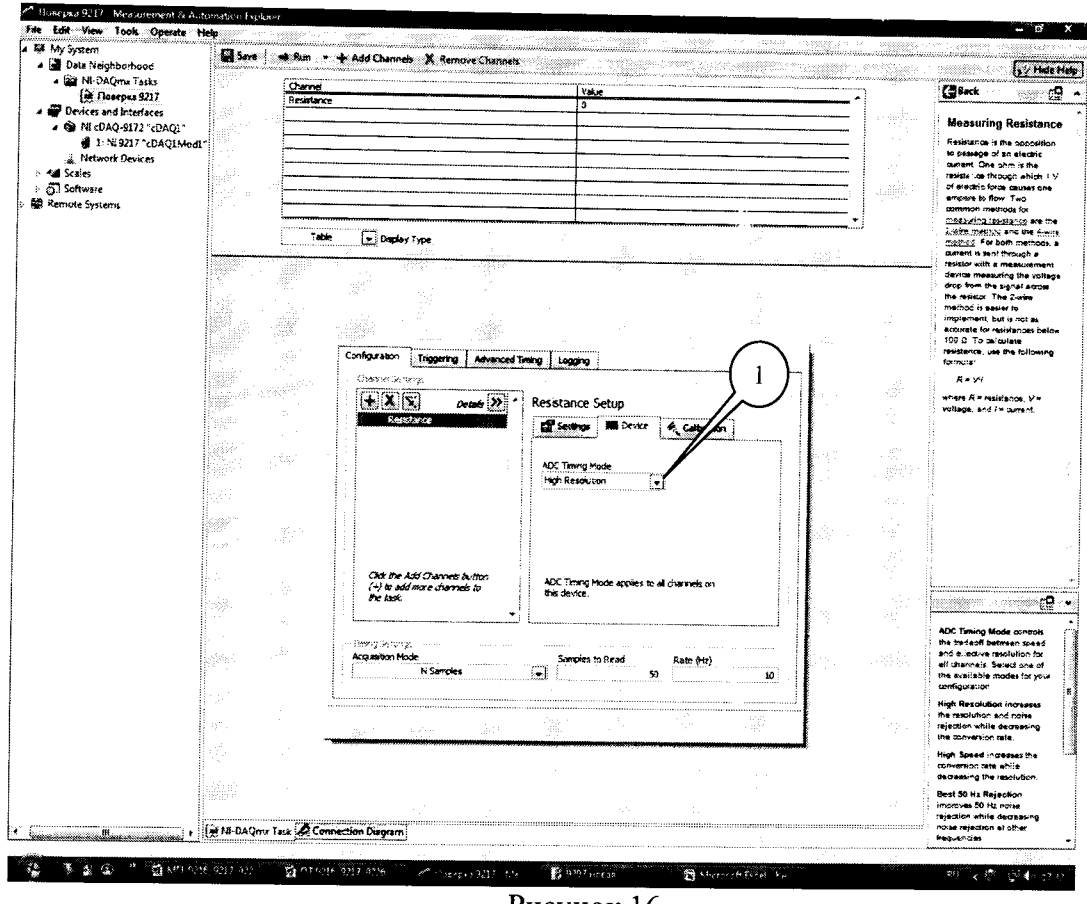

Рисунок 16.

7.4.9 Во вкладке «Settings» (Рисунок 17) выбрать 3-х проводную схему подключения (1) и провести операции по п.п. 7.4.4 – 7.4.8, при этом результаты измерений для модуля NI 9216 занести в таблицу 6.

| Darba     140       Conjult     0       Conjult     0 <t< th=""><th>Single Single Single</th></t<> | Single Single                                                                                                    |
|----------------------------------------------------------------------------------------------------|----------------------------------------------------------------------------------------------------|
| Configuration<br>The Display Type<br>Configuration<br>Configuration<br>Configuratio                                                                                                    | Be Daily in a start in the second start in the second start in the                                                                                                    |
| Configuration       Booker Type:         Table       Docker Type:         Table       Docker Type:         Configuration       Booker Type:         Configuration       Booker Type:         Station       Station         Station       Station         S                                                                                                    | DaQit     Restance Setup       Tobe     Decky Type         Tobe     Decky Type         Restance Setup         Restance Setup              Restance Setup<                                                                                                    |
| AgiMed?                                                                                                    | Agi Modi<br>Tele I Diger Type<br>Tele I Diger Type<br>Configuration I Diger Type<br>Configuration I Diger Type<br>Configurat                                                                                                    |
| The       Dating Type         The       Dating Type         Image: Stating to the stating to the stating tot the stating to the st                                                                                                    | Toble     Disciping Type                                                                                                    |
| Totr     Deckry force                                                                                                    | Tobe     Decker Tree       Tobe     Decker Tree       Tobe     Decker Tree       Configuration     Decker Tree       Tobe     Decker Tree       Tobe     Decker Tree       Tobe     Decker Tree       Tobe     Decker Tree       Tobe     Decker Tree       Tobe     Tobe       Tobe     Decker Tree       Tobe     Tobe       Tobe     Tobe       Tobe                                                                                                    |
| Table     Docky Tree                                                                                                    | Tobk     Display Type                                                                                                    |
| Tobk     Stacky Type                                                                                                    | Teble     Display Type       Teble     Display Type       Configuration     Linggerbig       Operation     Linggerbig       Operation     Linggerbig       Station     Linggerbig       Operation     Linggerbig       Operation     Linggerbig       Station     Linggerbig       Operation     Linggerbig       Operation     Linggerbig       Operation     Linggerbig       Operation     Linggerbig       Operation     Linggerbig                                                                                                    |
| Table     Dockry Type                                                                                                    | Toble     Bagerry Tree       Configuration     Loggerry Advanced Trence       Configuration     Loggerry Advanced Trence       Configuration     Loggerry Advanced Tren                                                                                                    |
| Configuration<br>Configuration<br>Config                                                                                                    | Contiguration<br>Contiguration<br>Contiguration<br>Contiguration<br>Contiguration<br>Contiguration<br>Contiguration<br>Contiguration<br>Contiguration<br>Resistance Setup<br>Resistance Setup<br>Contiguration<br>Contiguration                                                                                             |
| Configuration<br>Topogenering<br>Advanced There: Logging<br>Configuration<br>Topogenering<br>Advanced There: Logging<br>Configuration<br>There is a stand of the stand of the s                                                                                                    | Configuration transformed there to approve the second transformed to approve the second transformed to approve the second transformed to approve the second to approve the secon                                                                                                    |
| Configuress loggering Advanced Times Logging<br>Configuress loggering Advanced Times Logging<br>Configuress loggering Advanced Times Logging<br>Configuress loggering Advanced Times Logging<br>Resistance Setup<br>Resistance Setup<br>Resistance Setup<br>Resistance Setup<br>Resistance Setup<br>Configuress<br>Resistance Setup<br>Configuress<br>Resistance Setup<br>Configuress<br>Resistance Setup<br>Configuress<br>Resistance Setup<br>Configuress<br>Resistance Setup<br>Configuress<br>Resistance Setup<br>Configuress<br>Resistance Setup<br>Resistance Setup<br>Resista                                                                                                    | Configuration: Loggering Advanced Times Logging<br>Charge in the system<br>Resistance Setup<br>Resistance Setup<br>Resistance Setup<br>Case the Add Charget backer<br>(1) to duting charget backer<br>(1) to duting charget backer<br>Case the Add Charget backer<br>Case the Add Charget backer<br>Case the Add Charget backer<br>Case the Add Charget backer<br>Case the Add Charget backer<br>Case the Add Charget backer<br>Case the Add Charget backer<br>Case the Add Charget backer<br>Case the Add Charget backer<br>Case the Add Charget backer<br>Case the Add Charget backer<br>Defined and Defined Charget backer<br>Defined and Defined Charget backer<br>D                                                                                                    |
| Configuration integration Advanced Times Logans<br>Configuration integration Advanced Times Logans<br>Configuration integration<br>Resistance Setup<br>Configuration<br>Configuration                                                                                                    | Configuration Leggering Advanced Timery Legging<br>Configuration Leggering Advanced Timery Legging<br>Configuration Leggering Advanced Timery Legging<br>Configuration Advanced Timery Legging<br>Configuration Advanced Time                                                                                                    |
| Configuration Linggerby Advanced Times Longing<br>Charles and State<br>Charles and State<br>Cha                                                                                                    | Configuration                                                                                                    |
| Configuration<br>Configuration<br>Config                                                                                                    | Configuration Legging<br>Configuration Legging<br>Configuration Legging                                                                                                    |
| A to a set of the set of the set                                                                                                    | Constrained Device Immo Constrained Device Immo Constrained Device Immo Constrained Device Immo Constrained Device IIIIIIIIIIIIIIIIIIIIIIIIIIIIIIIIIIII                                                                                                    |
| Cei de Add Correl autor<br>/ 2 software<br>Cei de Add Correl autor<br>/ 2 software<br>/ 2 software<br>/ 2 soft                                                                                                    | Character Sachards                                                                                                    |
| Image: A constraint of the constraint of the constrai                                                                                                    | Image: Section 2     Decks Deck     Image: Section 2     Configuration       Image: Section 2     Configuration     Image: Section 2     Configuration       Image: Section 2     Configuration     Image: Section 2     Configuration       Image: Section 2     Configuration     Image: Section 2     Configuration       Image: Section 2     Configuration     Image: Section 2     Image: Section 2       Image: Section 2     Configuration     Image: Section 2     Image: Section 2       Image: Section 2     Configuration     Image: Section 2     Image: Section 2       Image: Section 2     Configuration     Image: Section 2     Image: Section 2       Image: Section 2     Configuration     Image: Section 2     Image: Section 2                                                                                                    |
|                                                                                                    | Cop the Add (Darrock burden)       (1) to add more channels to       (1) to add more channels to add more channels to add more channels to add more channels t                                                                                                    |
| Col the Add Character lawlor         Image: Statistic Character lawlor         Image: Col the Add Character lawlor         Image: Col the Add Character lawlor                                                                                                    | Case de Adri Casorei bullon<br>Case de Adri Casorei bullon<br>Case de Case de Caserei<br>Case de Caserei<br>Case de Caserei<br>Case de Caserei<br>Case de Caserei<br>Caserei<br>Caserei |
| Cite die Acti Charren butten       Cite die Acti Charren butten       Die Starten of Anne 20       Charten of Anne 20       Charten of Anne 20                                                                                                    | Can the Add Charroet Burton<br>(b) and from the add Charroet Burton<br>(b) and from the add Charroet Burton<br>(c) b) and from the add the add the a                                                                                                    |
| Cast the Actin Convent to Action<br>(1) to action or Convents to<br>Cast the Actin Convents to<br>Cast the Actin Convents to<br>Cast the Actin Convents to<br>Cast the Actin Convents to<br>Cast the Actin Convents to<br>Cast the Actin Convents to<br>Cast the Actin Convents to<br>Configuration<br>Configuration<br>C                                                                                                    | Cas de Asi Correct Dution       (c) de Asi Correct Dution       (c) de Asi Correct Dution                                                                                                    |
| Un     3       Let Source     Let Source       Cat the Add Charrent budden     1       Charles Add mer Charrent budden     1       Charles Solity     1       Solity and mer Charrent budden     1       Charles Solity     1       Solity and mer Charrent budden     1       Charles Solity     1       Solity and mer Charrent budden     1       Charles Solity     1       Solity and mer Charrent budden     1       Charles Solity     1       Activition Hold     1       Solity and the Solity     1                                                                                                    | Chi the Add Charles builton Chi the Add Charles builton C                                                                                                    |
| Cas tre Lois Corrent button       Cas tre Lois Corrent button       Confignation       Station Scalary       Caster Lois Corrent button       Caster Lois Corrent button       Caster Scalary       Caster Lois Corrent button       Caster Lois Corrent button       Caster Scalary       Caster Scalary                                                                                                    | Cast the Add Charries button<br>(4) the Add Charries button<br>(4) the Add Charries button<br>(4) the Add mere Charries to<br>the base.<br>Custom Scaling<br>Custom Scaling<br>Custom Scalin                                                                                                    |
| Configuration<br>(c) So to Asis Charrons buckton<br>(c) So to Asis Charrons buckton<br>(c) So to Asis Cha                                                                                                    | Cos de Alei Carvose Lucion     Chartene Lucion     Chartene Lucion     Chartene Lucion     Chartene Lucion     Chartene Lucion     Chartene Lucion     Chartene     Chartenee     Chartene     Chartenee     Cha                                                                                                    |
| Contraction in the internal internal in                                                                                                    | Carting Scale                                                                                                    |
| Carbon Acti Carron Lociton<br>(2) to act incre chamade to<br>Tentos String,<br>Acquiring Node<br>N Serples<br>Tentos to Read<br>Read (PC)<br>N Serples<br>Tentos to Read<br>Read (PC)<br>N Serples<br>Tentos to Read<br>N Serples<br>Tentos to Read<br>N Serples                                                                                                    | Conjugation Custom Scalary Custom Scalary Custom Sc                                                                                                    |
| Castor Add Charles & Bulleton     (1) It bulk (inter clasma b)       (2) Book Add Charles & Bulleton     (1) Exception (inter clasma b)       (2) Book Add Charles & Book     (1) Exception (inter clasma b)       (2) Book Add Charles & Book     (1) Exception (inter clasma b)       (2) Book Add Charles & Book     (1) Exception (inter clasma b)       (2) Book Add Charles & Book     (1) Exception (inter clasma b)       (2) Book Add Charles & Book     (1) Exception (inter clasma b)       (2) Book Add Charles & Book     (1) Exception (inter clasma b)       (2) Book Add Charles & Book     (1) Exception (inter clasma b)       (2) Book Add Charles & Book     (1) Exception (inter clasma b)       (2) Book Add Charles & Book     (1) Exception (inter clasma b)       (2) Book Add Charles & Book     (1) Exception (inter clasma b)       (2) Book Add Charles & Book     (1) Exception (inter clasma b)       (2) Book Add Charles & Book     (1) Exception (inter clasma b)       (2) Book Add Charles & Book     (1) Exception (inter clasma b)       (3) Book Add Charles & Book     (1) Exception (inter clasma b)       (3) Book Add Charles & Book     (1) Exception (inter clasma b)       (3) Book Add Charles & Book     (1) Exception (inter clasma b)       (3) Book Add Charles & Book     (1) Exception (inter clasma b)       (3) Book Add Charles & Book     (1) Exception (inter clasma b)       (3) Book Add Charles & Bo                                                                                                    | Carbon Scaling<br>(1) to add, more channed to<br>after task.<br>Carbon Scaling<br>(2) Carbon Scaling<br>(2) Carbon S                                                                                                    |
|                                                                                                    | Image: State in the state in the state i                                                                                                    |
|                                                                                                    | Control Control Contro                                                                                                    |
| Satery Serbirg.<br>Acquieron Mode<br>Somplet<br>Somplet<br>Somple                                                                                                    | Series Series () Series ()                                                                                                    |
|                                                                                                    | Acquisitor, Mode Sancies to Read Rate (htt)                                                                                                    |
|                                                                                                    | A Country I I I I I                                                                                                    |
|                                                                                                    | K Sarapet                                                                                                    |
|                                                                                                    |                                                                                                    |
|                                                                                                    |                                                                                                    |
|                                                                                                    |                                                                                                    |
|                                                                                                    |                                                                                                    |
|                                                                                                    |                                                                                                    |
|                                                                                                    |                                                                                                    |
|                                                                                                    |                                                                                                    |
|                                                                                                    |                                                                                                    |

15

Рисунок 17.

| Установленные<br>на магазине<br>значения<br>сопротивления<br>R <sub>3</sub> , Ом | Измеренные значения<br>сопротивления R, Ом |                             | Абсолютная<br>погрешность<br>измерений Д. Е., Ом |                             | Допускаемые значения<br>абсолютной<br>погрешности. Ом |                             |
|----------------------------------------------------------------------------------|--------------------------------------------|-----------------------------|--------------------------------------------------|-----------------------------|-------------------------------------------------------|-----------------------------|
|                                                                                  | Режим<br>High Speed                        | Режим<br>High<br>Resolution | Режим<br>High Speed                              | Режим<br>High<br>Resolution | Режим<br>High Speed                                   | Режим<br>High<br>Resolution |
| 0                                                                                |                                            |                             |                                                  |                             | 0.13                                                  | 0.10                        |
| 50                                                                               |                                            |                             |                                                  |                             | 0.15                                                  | 0.13                        |
| 100                                                                              |                                            |                             |                                                  |                             | 0.18                                                  | 0.15                        |
| 200                                                                              |                                            |                             |                                                  |                             | 0.22                                                  | 0.20                        |
| 300                                                                              |                                            |                             |                                                  |                             | 0.27                                                  | 0.25                        |
| 400                                                                              |                                            |                             |                                                  |                             | 0.32                                                  | 0.29                        |

7.4.10 Результаты поверки считать положительными, если значения абсолютной погрешности измерений сопротивления постоянному току находятся в пределах, указанных в таблицах 4, 5 и 6. В противном случае модуль бракуется и направляется в ремонт или для проведения настройки.

# 8 ОФОРМЛЕНИЕ РЕЗУЛЬТАТОВ ПОВЕРКИ

8.1 Результаты поверки заносятся в протокол поверки.

8.2 При положительных результатах поверки оформляется свидетельство о поверке.

8.3 При отрицательных результатах поверки применение системы запрещается, оформляется извещение о непригодности к применению с указанием причин забракования.

Главный метролог ООО «КИА»

Elung В. Супрунюк